# 1. Login to the system

> You need to login to the system by providing below mentioned details.

#### User Name: Your email

Password: Your Password (please provide your NIC number for first time login)

| STUDE | Paculty of Commerce and Management Bludies<br>University of Kelanity<br>ENT INFORMATION Season Faculty Login |  |
|-------|----------------------------------------------------------------------------------------------------|--|
| 8     | Enter Your Email                                                                                             |  |
| Q.    |                                                                                                    |  |
|       | €+ Login                                                                                                    |  |

> If you face any difficulty with the login process, please contact System Admin.

## 2. Entering Marks

Successful login will direct you to the below page.

| Enter Examination Marks                                                                                                    |           |      |                                               |                                                                        |                  |  |  |  |  |
|----------------------------------------------------------------------------------------------------|-----------|------|-----------------------------------------------|------------------------------------------------------------------------|------------------|--|--|--|--|
| Academic year<br>Name<br>Department Name<br>Logged User<br>Semester<br>Course No<br>Course Name                                         | 2017/2018 | 17 • | Examiner Nam<br>C<br>Select the Correct<br>Co | e<br>Department Name<br>Ct Semester<br>Authorized Courses<br>urse Name | s to enter marks |  |  |  |  |
| Status  First Examiner: Not Confirmed  Second Examiner: Not Confirmed  Dean: Not Published    Note: Please use "-1" for absent students |           |      |                                               |                                                                        |                  |  |  |  |  |
| Save Marks Next Logout Examiner Report                                                                                                  |           |      |                                               |                                                                        |                  |  |  |  |  |
| Student Numb                                                                                                    | er        |      | First Mark                                    | Second Mark                                                            | Status           |  |  |  |  |
| 1                                                                                                    |           |      |                                               |                                                                        | F                |  |  |  |  |

© FACULTY OF COMMERCE AND MANAGEMENT STUDIES, UNIVERSITY OF KELANIYA, SRI LANKA.

Check whether all the relevant course units are available in the 'Course No' drop down list. If there exist any mismatches, please contact Deans Office.

(Please note that examiner lists are <u>only</u> obtained, through Head of the particular Department)

- If you are the first examiner of the selected subject; you will be able to enter marks in First Mark column.
- If you are the second examiner of the selected subject; you will be able to enter marks in Second Mark column - <u>only</u> after the first examiner entered the marks, saved and confirmed.
- It is required to save marks by clicking '<u>Save Marks</u>' button; after you enter the marks to the system. Otherwise your marks won't be saved.

### 2.1 Entering Absent

Please use "-1" for absent students.

After you enter -1, the system will automatically disable that field and you are not allowed to change it back. (Changes can only have done by Head of the particular Department)

#### 2.2 Best Practices

While entering the marks, you can use the tab key in to the next student.

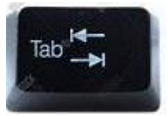

the keyboard to move

It is better to save marks in-between entering the marks. This will help you to protect your entered data from sudden network or power frailer.

### 2.3 Reports

New It is possible to view the current status of your course and other examiner details by clicking 'Examiner Report' button in Enter Examination Marks page.

> After entering the marks and saved; please move to next page by clicking 'Next' button.

© FACULTY OF COMMERCE AND MANAGEMENT STUDIES, UNIVERSITY OF KELANIYA, SRI LANKA.

# 3. Confirming Marks

Now you are in the **Preview & Confirm Marks** page.

| Preview & Confirm Marks                                                                        |            |             |  |        |  |  |  |  |  |
|------------------------------------------------------------------------------------------------|------------|-------------|--|--------|--|--|--|--|--|
| Academic year 2017/2018<br>Name<br>Department Name<br>Logged User<br>Semester 1 •<br>Course No |            |             |  |        |  |  |  |  |  |
| Student Number                                                                                 | First Mark | Second Mark |  | Status |  |  |  |  |  |
| 1 E                                                                                            | 0          |             |  | R      |  |  |  |  |  |

- If you are the <u>first examiner</u> of the selected course unit and entered the marks correctly click the 'Confirm' button to confirm the marks.
  (Until you confirm, second examiner won't be able to enter his marks.)
- If you are the <u>second examiner</u> of the selected course unit please click the preview marks button before confirming the marks.

If there are no invalid marks and marks are accurate confirm the marks, by clicking '**Confirm**' button.

- Modifications after the confirmation of first and second examiner can only be possible through the respective Head of the Department.
- Second Examiner and Head of the Department login are the authorized user logins to get the relevent reports using the system.

#### 3.1 Reports

 Please obtained the below mentioned reports and singed them prior to submitting to the Dean for publishing the results.
 For proper subjects – Final Print and Summary Statistics

For repeat/medical subjects – Only the **Final Print** (marks with grades)

If all done make sure to logout from the sytem!